# Motor Control プログラム 使用マニュアル

2007年10月

KEK-PF XAFS Group

このプログラムを使用すると制御 PC から実験ハッチ内の各種ステージを操作することが できます。

# 目次

| 1. | プログラム起動        | .2 |
|----|----------------|----|
| 2. | 各軸の駆動          | .2 |
| 3. | Auto Adjust 機能 | .4 |

## 1. プログラム起動

デスクトップ上の「MotorControl」ショートカットをダブルクリックし、プログラムを起動する。「Motor Control ver. X.X」ウィンドウが表示される。

### 2. 各軸の駆動

「Motor Control ver. X.X」画面中「Conditions」-「Motor Axis」のプルダウンメニューから動 かしたい軸を選択し、「Operations」-「Manual Move」をクリック。

Motor Axis メニューに表示される軸は実験ステーションによって異なる。

| 💀 Motor Control Ver.2.0                                                                                                    |  |
|----------------------------------------------------------------------------------------------------|--|
| Conditions<br>Motor Axis XAFS Stage Up/Down<br>VAFS Stage Up/Down<br>Pulse Reto<br>Cryostat X<br>Previous<br>Previous<br>G1 X<br>U Y<br>Operations<br>G1 Z<br>I S tilt<br>Manual Move<br>Auto Adjust Direction CW V<br>Pulse Range 200 Pulse Step 10<br>Detector Channel ADC ch0 (AIO0 = I0)<br>V find max intensity find band center<br>find averaged max intensity |  |
|                                                                                                    |  |

| 💀 Matar Cantrol Ver.2.0                                                                                                    |  |  |  |  |
|----------------------------------------------------------------------------------------------------|--|--|--|--|
| Conditions<br>Motor Axis XAFS Stage Up/Down<br>Pulse Record<br>Current 175234<br>Operations<br>Manual Move<br>Pulse Range 200 Pulse Step 10<br>Detector Channel ADC cb0 (AID0 = I0)<br>○ find max intensity find band center<br>find averaged max intensity |  |  |  |  |

「Manual Move」画面が表示されるので、動かすパルスの相対量、スピードを設定し、「CCW」 もしくは「CW」をクリックしステージを動かす。(下図は「XAFS Stage Up/Down」を選択し た場合)

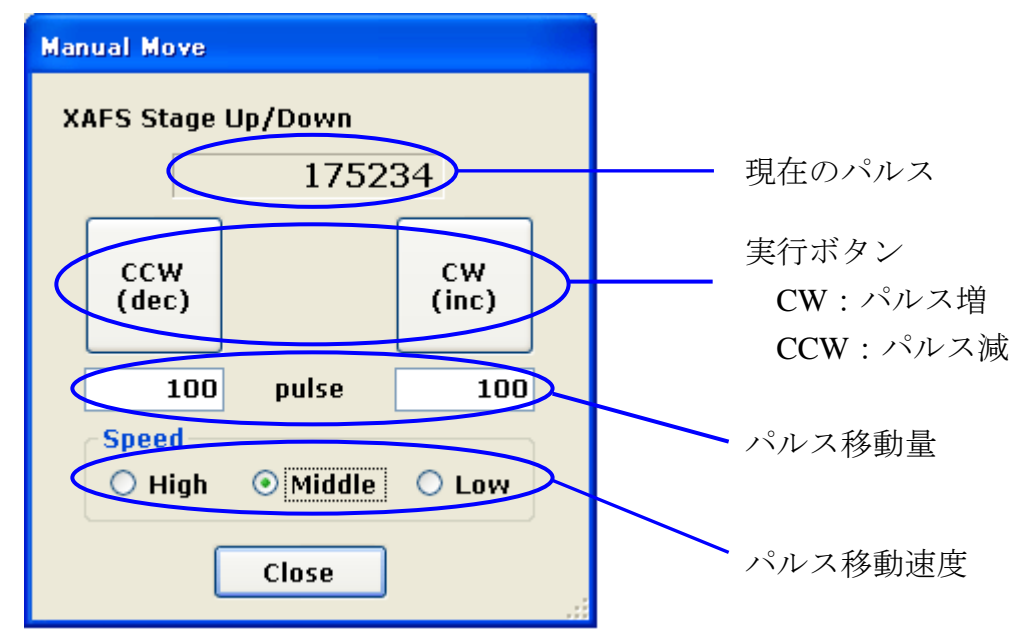

その他の軸についても同様の手順で操作する。

#### 3. Auto Adjust 機能

「Auto Adjust」機能を使うと選択した軸のパルススキャンを行い、I<sub>0</sub>の X 線強度が最大となる 位置に自動調整する。

| 🔜 Motor Control Ver.2.0                     |                               |
|---------------------------------------------|-------------------------------|
| Conditions<br>Motor Axis XAFS Stage Up/Down |                               |
| 0.2 micron/pulse                            |                               |
| Previous Current 175234                     | Direction:選択した方向でスキャンを行う。また最大 |
| Operations                                  | X線強度位置に移動する際、選択した方向にバックラ      |
| Manual Move                                 | ッシュ取りをかける。                    |
| Auto Adjust Direction CW                    |                               |
| Pulse Range 200 Pulse Step 10               |                               |
| Detector Channel ADC ch0 (A100 = 10)        | - Pulse Step:パルススキャンのパルス間隔    |
| ✓ find max intensity ☐ find band center     |                               |
| Tind averaged max intensity                 | Pulse Range:パルススキャンする範囲       |
| 1                                           |                               |
| ×                                           | 1                             |

「Direction」で CW or CCW を選択、「Pulse Range」「Pulse Step」を入力し「Auto Adjust」を クリック。パルススキャンが開始し「Motor Control」画面右に強度分布が表示され、スキャン 終了後、X 線強度最大の位置にパルスが移動し停止する。

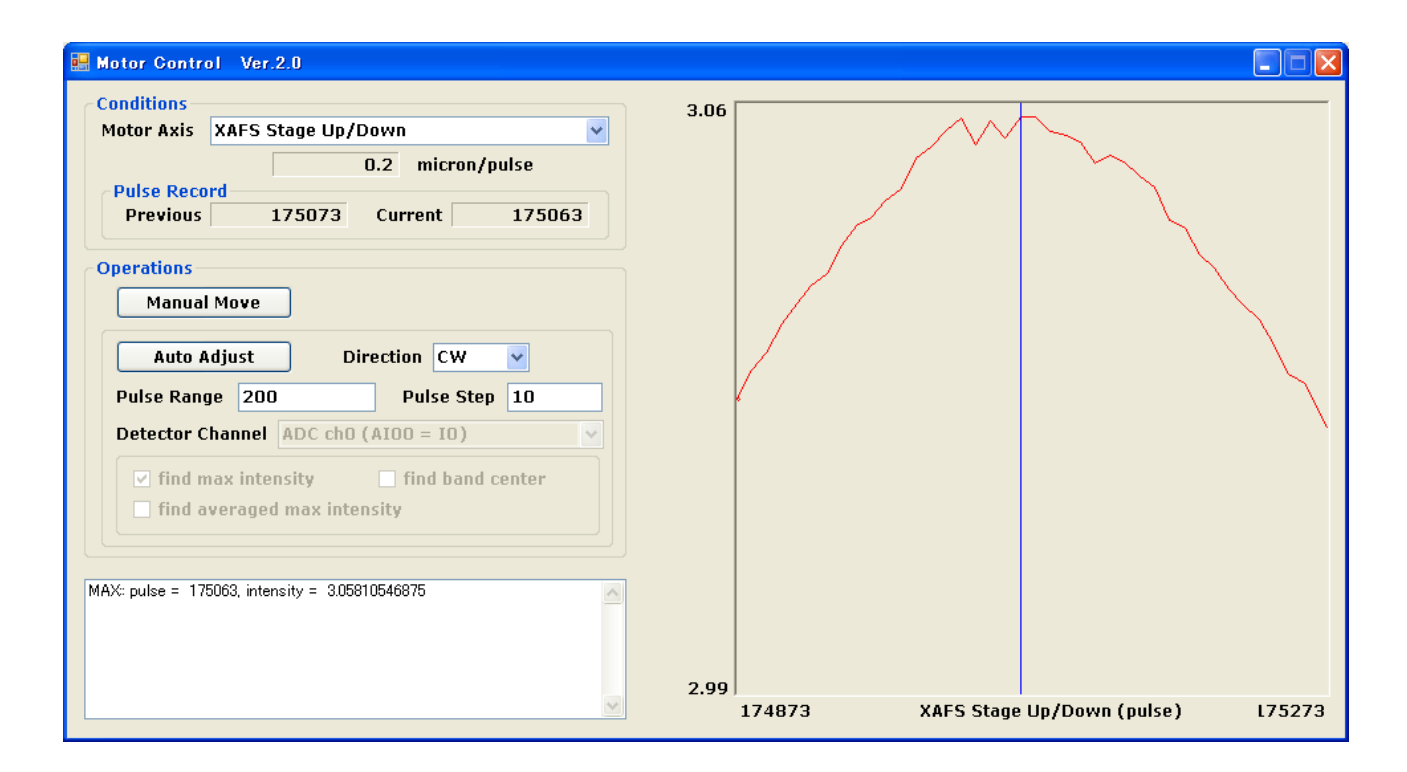